# BUKU PETUNJUK PENGGUNAAN WEBSITE KAMPUNG WISATA DESA REJOWINANGUN

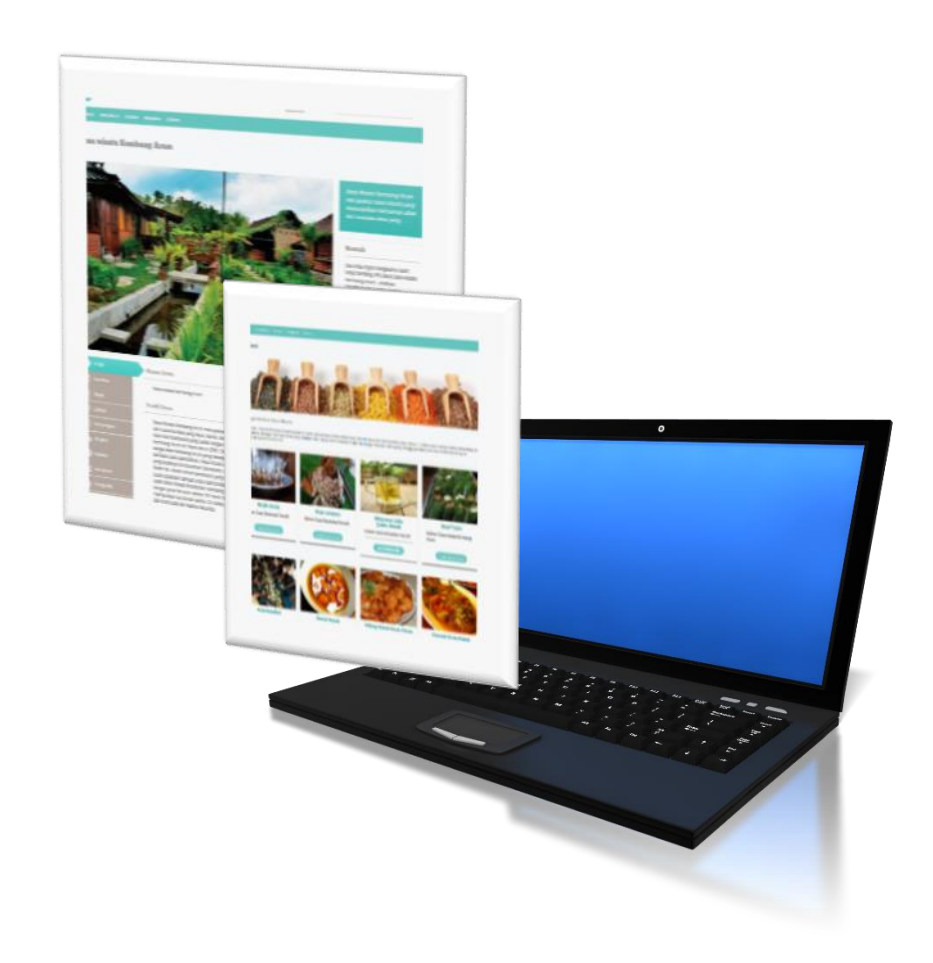

# TIM PENELITI

# **UNIVERSITAS ATMA JAYA YOGYAKARTA**

2018

Buku Petunjuk Penggunaan | 1

#### PENDAHULUAN

Website Kampung Wisata Desa Rejowinangun adalah sebuah situs yang berisi informasi wisata, kuliner, kerajinan, dan profil dari Desa Rejowinangun di Yogyakarta beralamat di <u>http://lppm.uajy.ac.id/kampungwisatarejowinangun/</u>. Web site ini memberikan informasi secara rinci mengenai Desa Rejowinangun seperti profil secara umum, alamat, fasilitas, dan potensi potensi yang dimiliki oleh Desa Rejowinangun.

Pengguna dari website ini bisa dibagi kedalam tiga kategori yaitu:

- a) **Pengunjung website** secara umum yang bisa melihat semua informasi dan profil dari Desa Rejowinangun.
- b) Administrator yang memiliki peran untuk membuat profil umum dari Desa Rejowinangun dan membuat akun bagi masing masing pengelola Desa Rejowinangun.
- c) Pengelola Desa Rejowinangun adalah pemilik akun dari Desa Rejowinangun yang bisa menambahkan informasi seperti fasilitas, potensi dan informasi tambahan lainnya dari profil Desa Rejowinangun. Selanjutnya akan dijabarkan detil penggunaan dari website ini dari sudut pandang pengguna sistem yaitu Pengunjung website, Administrator dan Pengelola Desa Rejowinangun.

#### **1. PENGUNJUNG WEBSITE**

Pada bagian ini akan dijabarkan halaman website yang bisa di akses oleh pengunjung website pada halaman <u>http://lppm.uajy.ac.id/kampungwisatarejowinangun/</u>. Terdapat enam halaman utama yaitu: beranda, Desa Rejowinangun, kuliner, kerajinan, aktraksi dan halaman profil Desa Rejowinangun.

#### Halaman Beranda

Halaman ini (Gambar 1) berisi informasi umum dari keseluruhan informasi yang bisa di akses oleh pengunjung seperti berita terbaru dari Desa Rejowinangun, informasi terbaru dari potensi Desa Rejowinangun seperti kuliner, kerajinan, aktraksi, dan video-video.

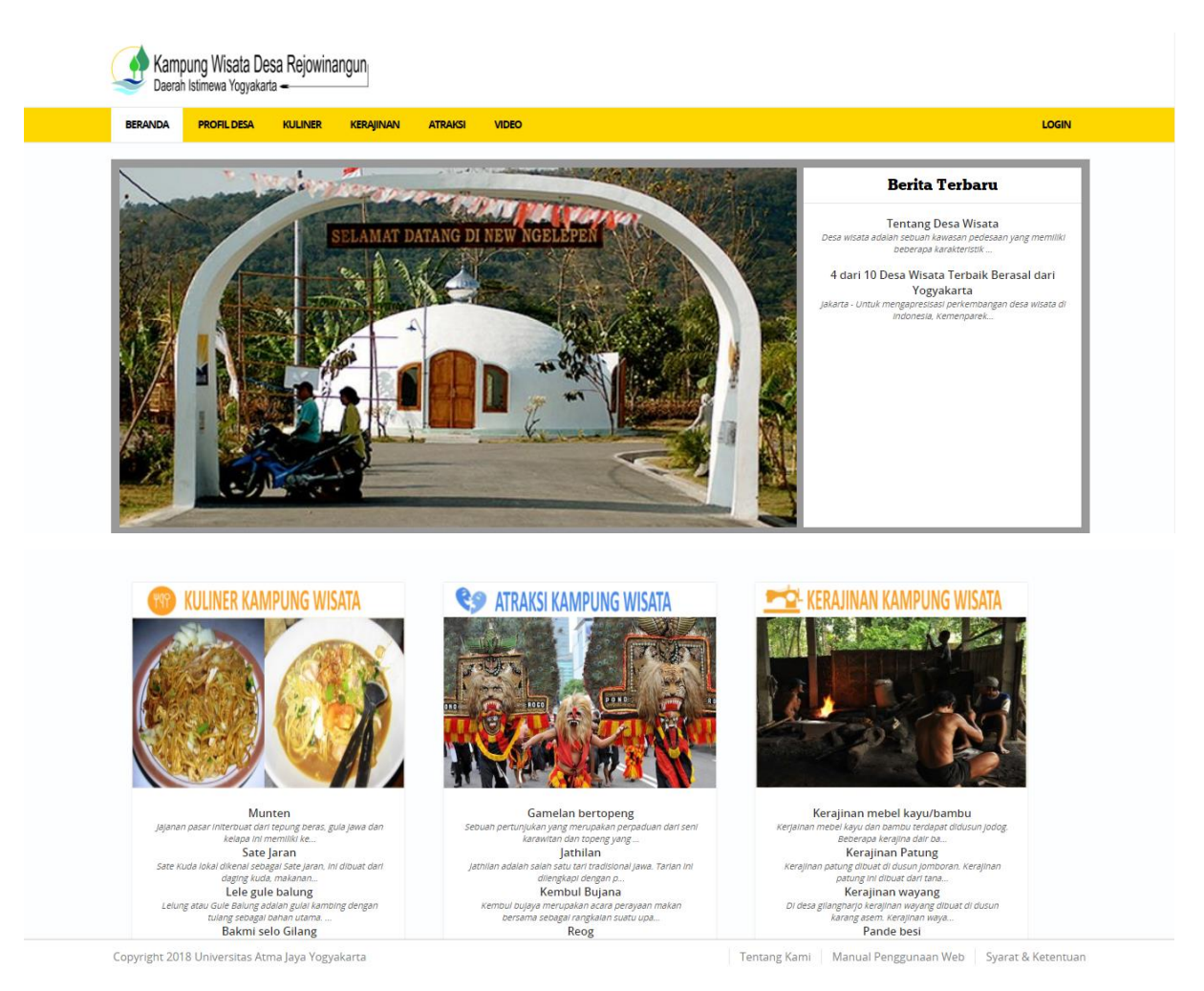

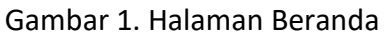

# Halaman Profil Desa

Halaman ini (Gambar 2) berisi informasi mengenai profil Desa Rejowinangun. Melalui halaman ini, pengunjung bisa mengakses profil Desa Rejowinangun secara detil yang berisi informasi profil lengkap kampung dan alamat, kontak pengelola, fasilitas, biaya, lokasi, daftar kunjungan, atraksi, kuliner, kerajinan, geografis, event dan berita.

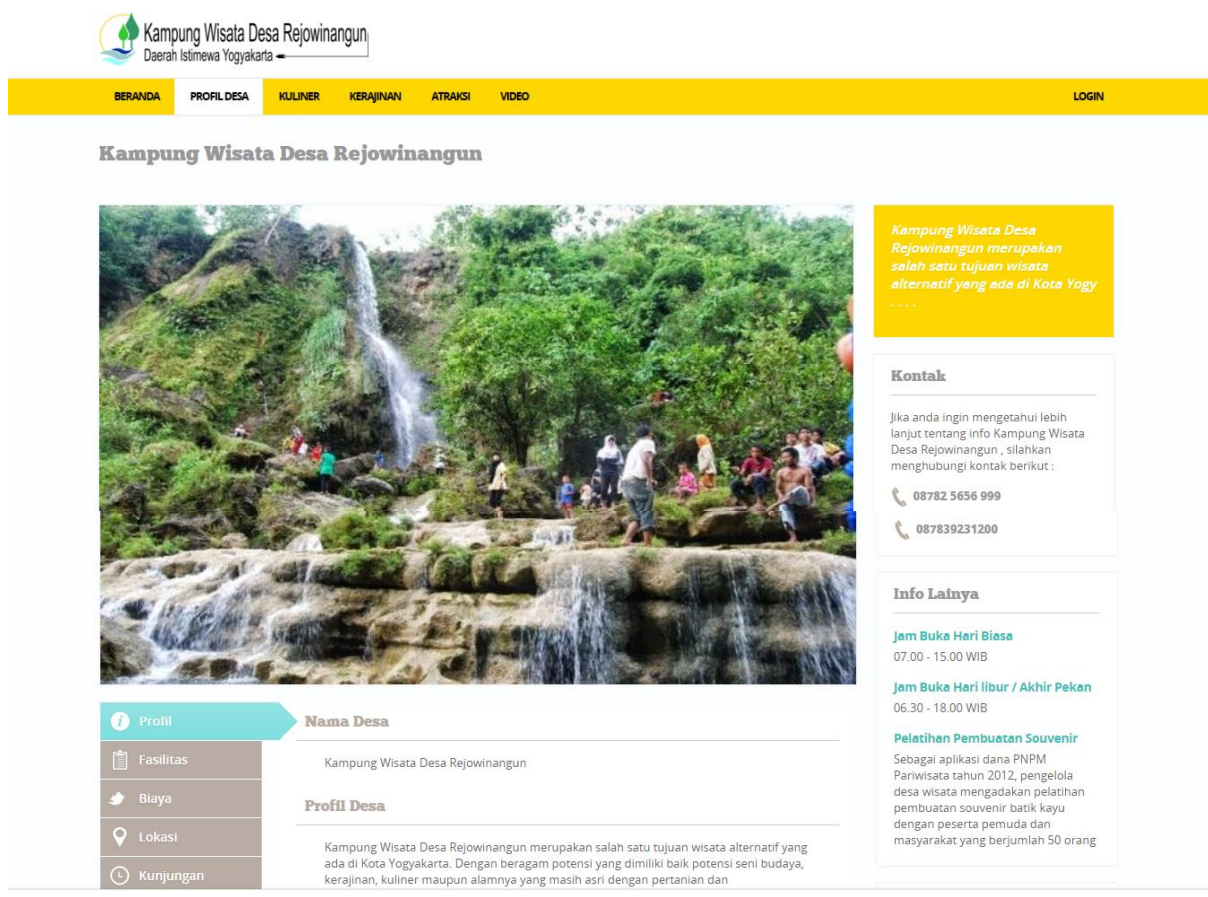

Copyright 2018 Universitas Atma Jaya Yogyakarta

Tentang Kami 🔰 Manual Penggunaan Web 🦳 Syarat & Ketentuan

Gambar 2. Halaman Profil Desa Rejowinangun.

#### Halaman Kuliner

Halaman ini (Gambar 3) berisi informasi mengenai berbagai potensi kuliner yang dimiliki oleh Desa Rejowinangun. Melalui informasi kuliner tersebut, diharapkan pengunjung akan tertarik untuk melihat profil Desa Rejowinangun berdasarkan potensi kuliner yang dimiliki. Jika pengunjung tertarik akan suatu info kuliner, maka dengan mengklik tombol "Lihat Profil Desa" di bawah info kuliner, mereka akan diarahkan ke profil Desa Rejowinangun yang memiliki potensi kuliner tersebut.

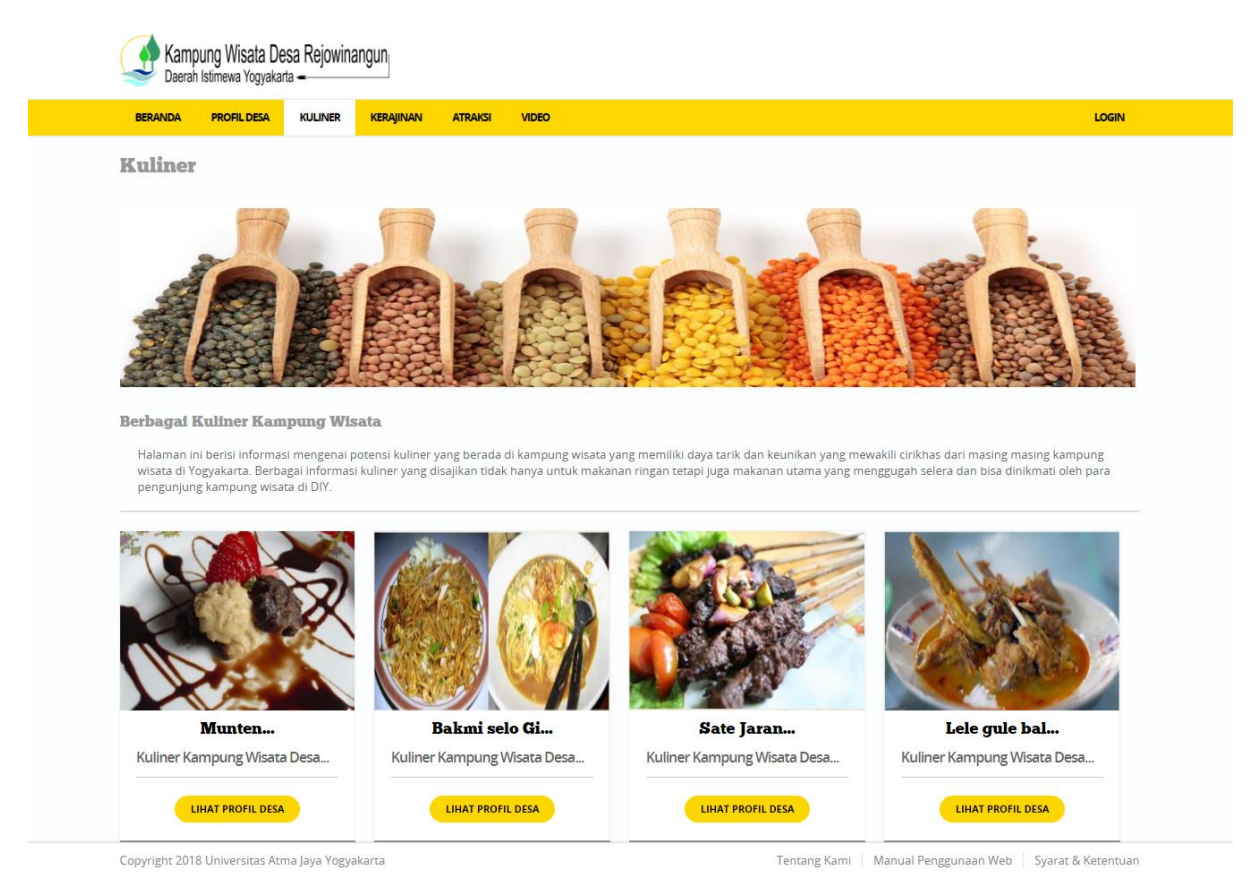

Gambar 3. Halaman Kuliner

#### Halaman Kerajinan

Halaman ini (Gambar 4) berisi informasi mengenai berbagai potensi kerajinan yang dimiliki oleh Desa Rejowinangun. Melalui informasi kerajinan tersebut, diharapkan pengunjung akan tertarik untuk melihat profil Desa Rejowinangun berdasarkan potensi kerajinan yang dimiliki. Jika pengunjung tertarik akan suatu info kerajinan, maka dengan mengklik tombol "Lihat Profil Desa" di bawah info kerajinan, mereka akan diarahkan ke profil Desa Rejowinangun yang memiliki potensi kerajinan tersebut.

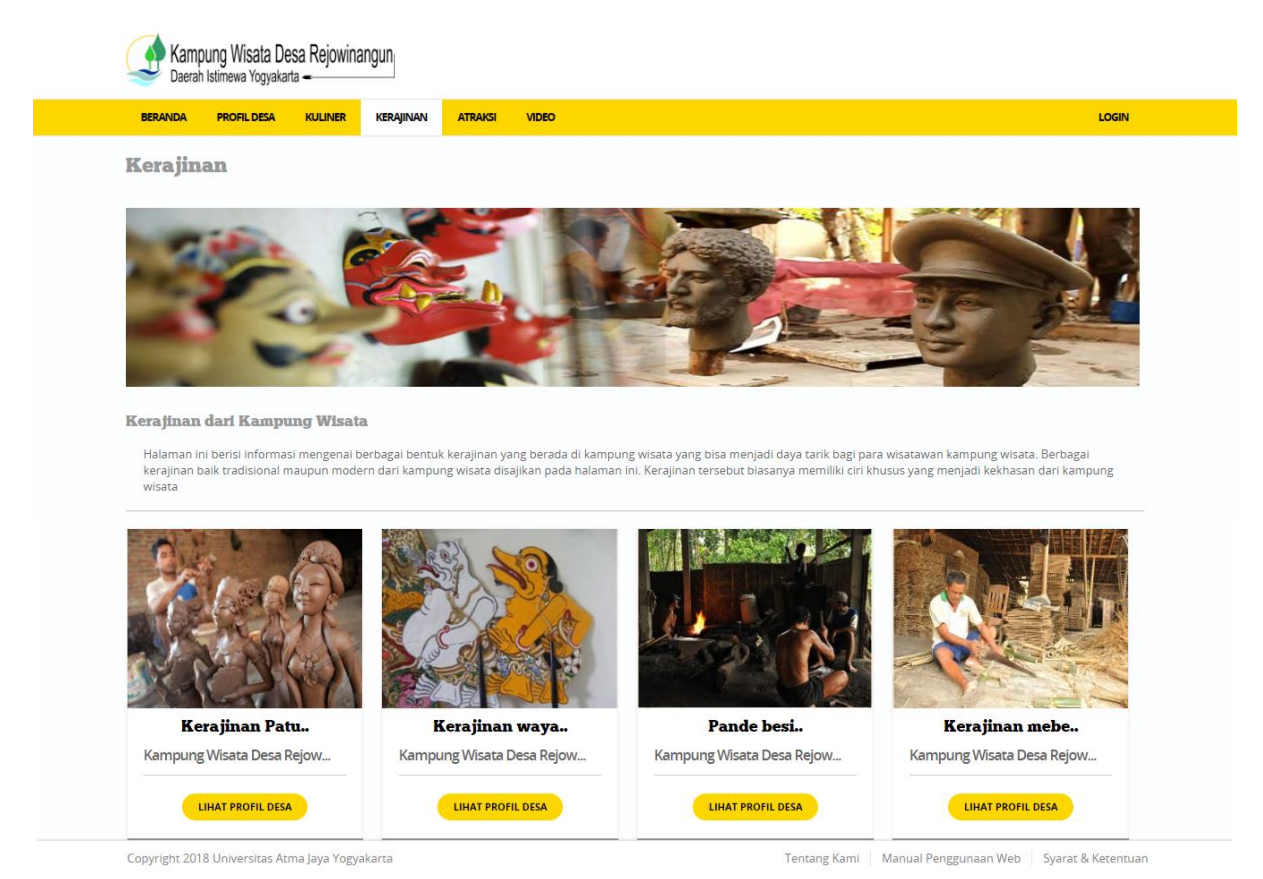

Gambar 4. Halaman Kerajinan

#### Halaman Atraksi

Halaman ini (Gambar 5) berisi informasi mengenai potensi aktraksi wisata jenis pertunjukan dan aktifitas dari berbagai Desa Rejowinangun. Beberapa contoh dari aktraksi wisata pertunjukan seperti pementasan ketoprak, pementasan wayang, pemetasan jathilan dan berbagai aktraksi pertunjukan lainnya. Beberapa contoh dari aktraksi wisata jenis aktifitas seperti permaian tradisional, melukis batik, melukis topeng maupun *outbond*. Perbedaan antara aktraksi wisata jenis pertunjukan dan aktifitas terletak pada keterlibatan wisatawan yang hanya sebagai penikmat atau penonton saja pada aktraksi pertunjukan. Sedangkan untuk jenis aktifitas, ikut melibatkan wisatawan.

Jika pengunjung tertarik akan suatu info Atraksi, maka dengan mengklik tombol "Lihat Profil Desa" di bawah info atraksi, mereka akan diarahkan ke profil Desa Rejowinangun yang memiliki potensi aktraksi tersebut.

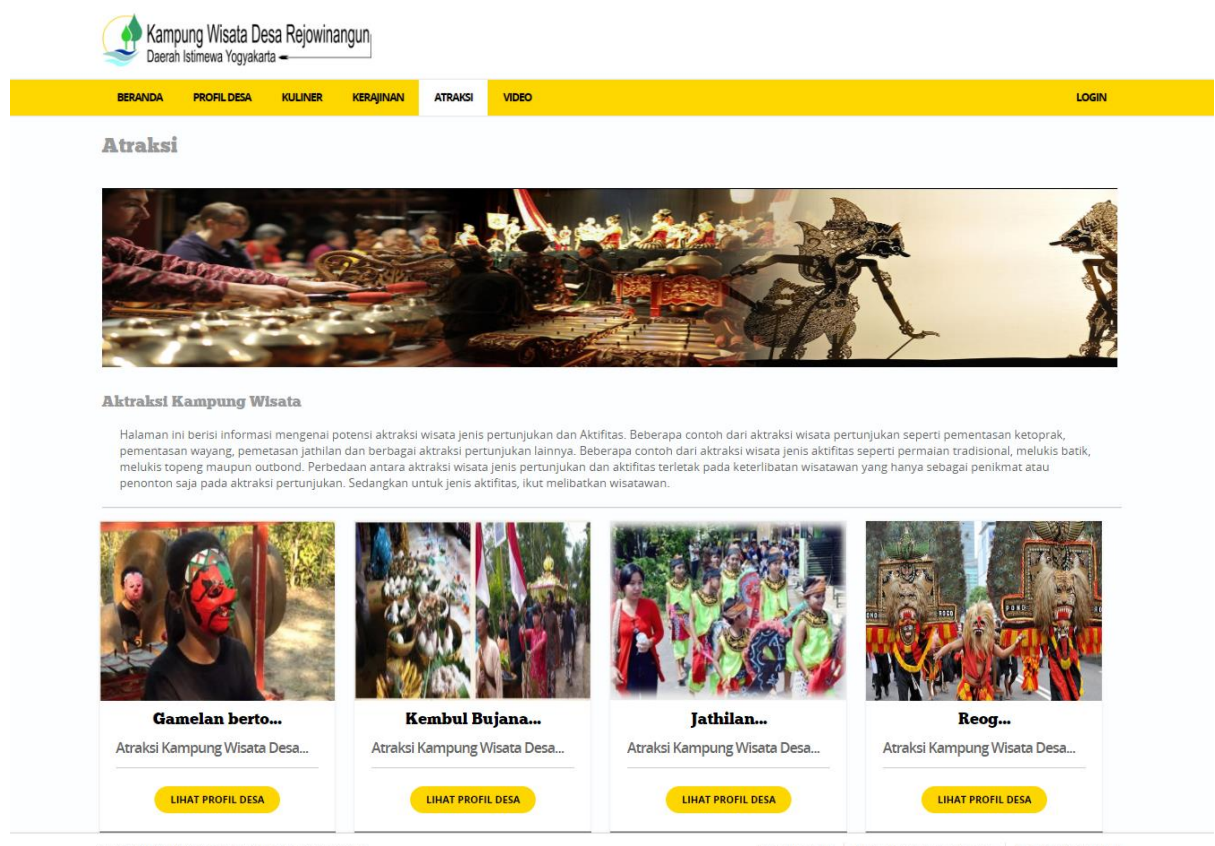

Copyright 2018 Universitas Atma Jaya Yogyakarta

Tentang Kami Manual Penggunaan Web Syarat & Ketentuan

Gambar 5. Halaman Atraksi

# Halaman Video

Halaman ini (Gambar 6) berisi informasi mengenai berbagai keseluruhan potensi Desa Rejowinangun dalam bentuk video, meliputi kerajinan, kuliner, dan atraksi yang dimiliki oleh Desa Rejowinangun. Melalui informasi video tersebut, diharapkan pengunjung akan tertarik untuk melihat profil Desa Rejowinangun berdasarkan potensi-potensi yang dimiliki.

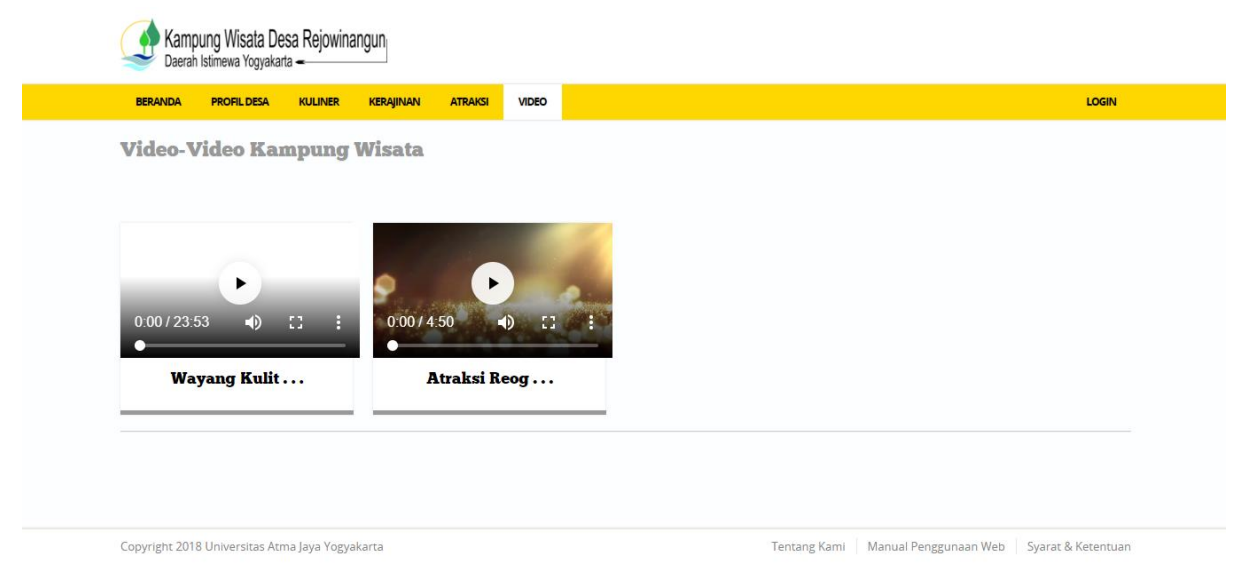

Gambar 6. Halaman Video

# 2. ADMINISTRATOR

Pada bagian ini akan dijabarkan halaman website milik administrator yang bisa di akses pada halaman <u>https://lppm.uajy.ac.id/kampungwisatadesarejowinangun/login</u>.

Terdapat tiga halaman utama yaitu: *Managemen Pengguna, Managemen Pengelola* dan *Managemen Desa Rejowinangun*. Untuk masuk ke halaman ini, administrator perlu melakukan login ke sistem melalui halaman login seperti ditunjukkan pada Gambar 7.

Selanjutnya setelah proses login berhasil, maka pengguna akan diarahkan pada halaman utama dari administrator seperti ditunjukkan pada Gambar 8. Pada sisi kiri terdapat empat menu utama yang bisa dipilih yaitu *Halaman Utama, Managemen Pengguna, Managemen Pengelola* dan *Managemen Desa Rejowinangun*.

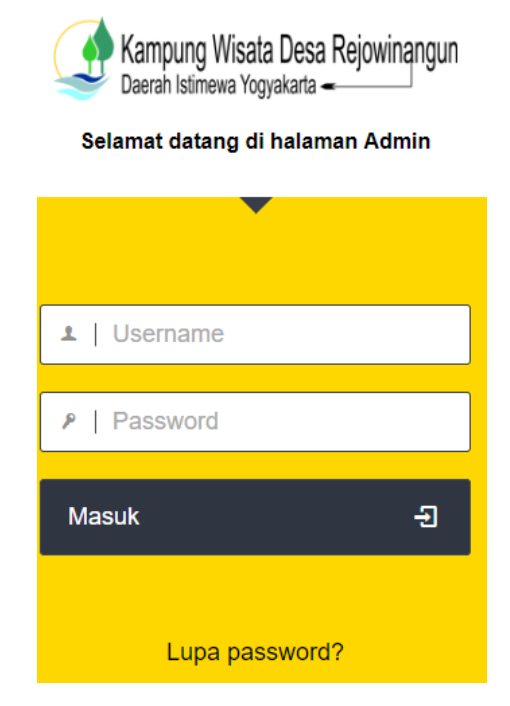

Gambar 7. Halaman Login

| ADMIN PANEL =    | admin                        |
|------------------|------------------------------|
| 🔒 HALAMAN UTAMA  | Halaman Admin Kampung Wisata |
|                  | Selamat Datang admin!        |
| L PENGELOLA      |                              |
| S KAMPUNG WISATA |                              |
|                  |                              |

Gambar 8. Halaman Utama Admin

# Halaman Managemen Pengguna

Halaman ini digunakan oleh Administrator untuk menambahkan akun pengguna dengan peran administrator untuk mengelola website ini. Untuk menambahkan data baru, tekan tombol + pada sisi kanan atas yang merupakan tombol tambah pengguna seperti ditunjukan pada Gambar 9.

|                  | admin                                | 19:41:16 | Ke Situs Keluar 🗗      |
|------------------|--------------------------------------|----------|------------------------|
| A HALAMAN UTAMA  | 🕈 Halaman Utama / Managemen Pengguna |          |                        |
| L PENGGUNA       | Managemen Pengguna                   |          | tamban Pengguna<br>⊕ Ø |
| PENGELOLA        | 10 v records per page                | 0        | <b>_</b>               |
| S KAMPUNG WISATA |                                      | Search.  |                        |
|                  | ID A Username                        | Email    | Aksi                   |
|                  | 1 admin                              |          | 1                      |
|                  | ID Username                          | Email    | Aksi                   |
|                  | Showing 1 to 1 of 1 entries          |          | < 1 →                  |
|                  |                                      |          |                        |

Gambar 9. Halaman Managemen Pengguna

Selanjutnya akan muncul halaman tambah pengguna seperti ditunjukkan pada Gambar 10. Informasi yang harus ditambahkan adalah data *username*, data *password* dan *email* untuk melakukan *recovery password* jika admin lupa *username* atau *password*-nya. Jika data sudah di isi semua pada *text box* maka tekan tombol simpan.

| A Halaman Utama / Managemen Pengguna / Tambah Pengguna |
|--------------------------------------------------------|
| Tambah Pengguna                                        |
| Username                                               |
| Username                                               |
| Password                                               |
| Password                                               |
| Email                                                  |
| Email                                                  |
|                                                        |
| Simpan Batal                                           |

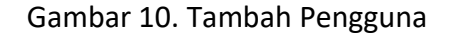

#### Halaman Managemen Pengelola

Halaman ini (Gambar 11) dipergunakan oleh administrator untuk mengelola akun pengelola dari Desa Rejowinangun tertentu. Untuk menambahkan data pengelola, pastikan data Desa Rejowinangun sudah ditambahkan terlebih dahulu. Untuk menambahkan data pengelola, tekan tanda + pada pojok kanan atas.

| ADMIN PANEL      | admin admin                                  | 19:42:29 Ke Situs Keluar G |
|------------------|----------------------------------------------|----------------------------|
| 🚓 HALAMAN UTAMA  | 🛧 Halaman Ulama / Manapemen Pengelola        |                            |
|                  | Managemen Pengelola                          |                            |
| 1 PENGELOLA      | 19 v records per page                        | Search                     |
| E KAMPUNG WISATA |                                              |                            |
|                  | <br>ID A Usemane Desa                        | Aksi                       |
|                  | 1 pengelola Kampung Wisata Desa Rejowinangun | ×                          |
|                  | ID Usemame Desa                              | Aksi                       |
|                  | Showing 1 to 1 of 1 entries                  |                            |
|                  |                                              |                            |

Gambar 11. Halaman Managemen Pengelola

Selanjutnya halaman tambah pengelola (Gambar 12) akan muncul. Pada halaman ini perlu ditambahkan data berupa *username, password,* dan *email*. Jika semua sudah diisi, tekan tombol simpan. Maka data pengelola dari Desa Rejowinangun tertentu sudah ditambahkan.

🛧 Halaman Utama / Managemen Pengelola / Tambah Pengelola

| Username Username Password Password Email Email |  |
|-------------------------------------------------|--|
| Username Password Password Email Email          |  |
| Password Password Email Email                   |  |
| Password Email Email                            |  |
| Email                                           |  |
| Email                                           |  |
|                                                 |  |
| Kampung Wisata                                  |  |
| Kampung Wisata Desa Rejowinangun 🔻              |  |
|                                                 |  |

Gambar 12. Halaman Tambah Pengelola

Untuk mengubah atau menghapus data pengelola, cukup pilih tombol dengan gambar pensil di sisi kanan dari data dan pilih pilihan *Edit, Hapus,* atau *Reset Password* seperti pada Gambar 13.

|       | admin                            | 19:45:07                         | Ke Situs             | Keluar 🗗   |
|-------|----------------------------------|----------------------------------|----------------------|------------|
| 🔒 Hal | aman Utama / Managemen Pengelola |                                  |                      |            |
| Mar   | agemen Pengelola                 |                                  |                      | <b>₽</b> 0 |
| 1     | 0 v records per page             | Sea                              | ch:                  |            |
| ID 🔨  | Username                         | Kampung Wisata                   |                      | Aksi       |
| 1     | pengelola                        | Kampung Wisata Desa Rejowinangun |                      | 1          |
| ID    | Username                         | Kampung Wisata                   | 🖻 Edit               |            |
| Show  | ving 1 to 1 of 1 entries         |                                  | Hapus Reset Passwork | ord        |

Gambar 13. Ubah atau Hapus Pengelola

### Halaman Manajemen Kampung Wisata

Untuk mengedit atau menambahkan potensi dari sebuah kampung wisata, dengan memilih tombol bergambar pensil pada data kampung wisata dan kita bisa merubah atau mengelola potensi dari kampung wisata meliputi: kuliner, aktraksi, kerajinan, fasilitas, biaya, geografis, deskripsi umum, berita, kunjungan dan lainnya seperti ditunjukkan pada Gambar 14. Penjelasan pada penambahan potensi akan dijelaskan pada pembahasan pada bagian pengelola kampung wisata yang pada dasarnya tidak berbeda dengan pengelolaan pada bagian ini.

| 🔒 Hali | aman Utama / Managemen Kamp                   | ung Wisata                                                             |             |                                                |              |                                                            |      |
|--------|-----------------------------------------------|------------------------------------------------------------------------|-------------|------------------------------------------------|--------------|------------------------------------------------------------|------|
| Man    | agemen Kampung Wisata                         |                                                                        |             |                                                |              |                                                            | Ø    |
| 1      | 10 V records per page Search                  |                                                                        |             |                                                |              |                                                            |      |
|        | Nama Kampung Wisata                           | Alamat                                                                 | Kode<br>Pos | Nama Kontak                                    |              | Telpon                                                     | Aksi |
| 1      | Kampung Wisata Desa<br>Rejowinangun           | Rejowinangun, Kotagede, Kota Yogyakarta, Daerah Istimewa<br>Yogyakarta | 55171       | Untung Suparjo - Dadik<br>Rakhmanto            | ⊡ž Ed        | 087839231200<br>it                                         |      |
| ID     | ID Nama Kampung Wisata Alamat Alamat Note Pos |                                                                        |             |                                                |              | Manajemen Foto      Manajemen Kuliner                      |      |
| Show   | Showing 1 to 1 of 1 entries                   |                                                                        |             | 12 Manajemen Atraksi<br>12 Manajemen Kerajinan |              |                                                            |      |
|        |                                               |                                                                        |             |                                                | 년 Ma<br>안 Ma | inajemen Fasilitas<br>Inajemen Biaya<br>Inajemen Geografis |      |
|        |                                               |                                                                        |             |                                                | 년 Ma<br>년 Ma | najemen Deskripsi<br>najemen Lain                          | Umum |
|        |                                               |                                                                        |             |                                                | 년 Ma<br>년 Ma | najemen Berita<br>najemen Kunjungar                        | 1    |

Gambar 14. Mengelola Potensi Kampung Wisata

Untuk mengubah data profil kampung wisata dapat meng-klik Edit yang telah ditunjukkan pada gambar 14 di atas. Maka akan tampil ke halaman ubah data profil kampung wisata seperti pada gambar 15. Administrator dapat mengubah data berupa: nama kampung wisata, alamat, kabupaten, kode pos, nama kontak yang bisa dihubungi, Nomer telpon rumah, nomer Hp, nomer WA, alamat facebook, *Longitude* & *Latitude* yang akan digunakan sebagai koordinat peta dari *google map* dari kampung wisata tersebut dan diskripsi dari kampung wisata.

| Edit K | Campung Wisata                                                     |
|--------|--------------------------------------------------------------------|
| Nama   | Kampung Wisata                                                     |
| К      | ampung Wisata Desa Rejowinangun                                    |
| Alamat | t                                                                  |
| R      | ejowinangun, Kotagede, Kota Yogyakarta, Daerah Istimewa Yogyakarta |
| Kabup  | aten                                                               |
| Y      | /ogyakarta                                                         |
| Kode F | Pos                                                                |
| 5      | 55171                                                              |
| Nama   | Kontak                                                             |
| U      | Intung Suparjo - Dadik Rakhmanto                                   |

🔺 Halaman Utama / Managemen Kampung Wisata / Edit Kampung Wisata

Gambar 15. Halaman Ubah Kampung Wisata

Untuk menambahkan data *Longitude* & *Latitude*, bisa memanfaatkan layanan *map coordinat* yang bisa diakses pada halaman <u>http://www.mapcoordinates.net/en</u>. Masukkan nama lokasi yang ingin dicari seperti pada gambar 16 di bawah ini.

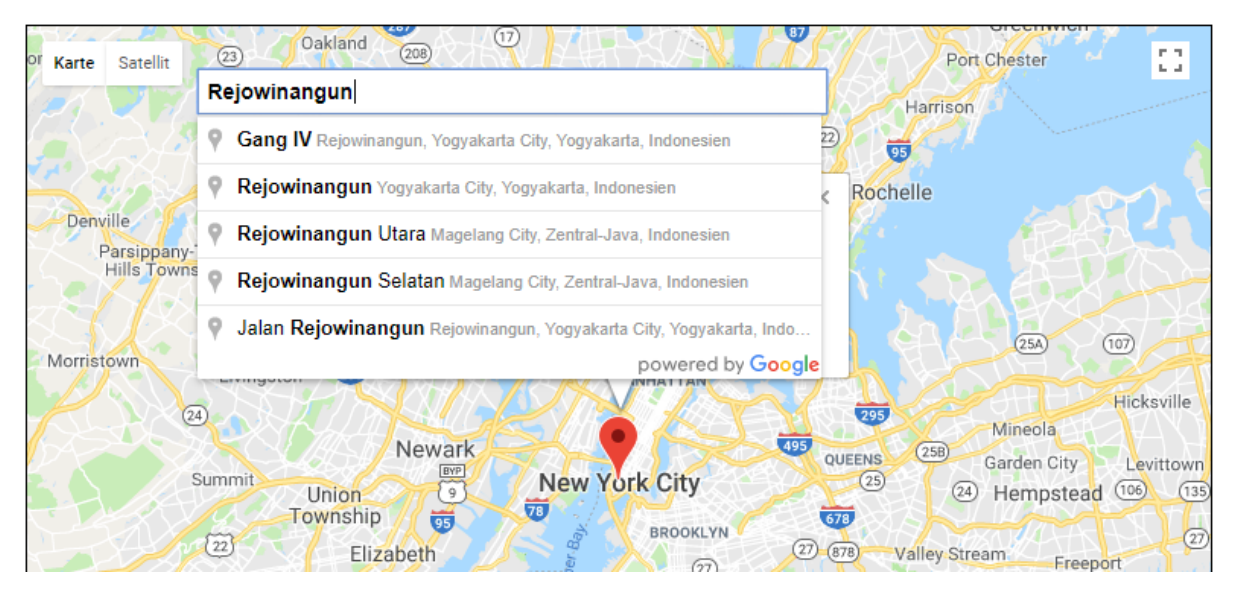

Gambar 16. http://www.mapcoordinates.net/en

Setelah nama kampung dimasukkan, tekan enter untuk melihat *longitude* dan *latitude* seperti ditunjukkan pada gambar 17 di bawah ini.

| Mertoyudan<br>Mertoyudan<br>Mertoyudan<br>Move with pressed mouse button.<br>Latitude: -7.8111719<br>Longitude: 110.3979074<br>Sea level: 99 m<br>Sukoharjo<br>Klaten<br>Vogyaka ta<br>Kasihan<br>O OGYAKARTA | Karte Satellit     | Peiowinangun | Gn. Merbabu 🛆                                                               |            |                           | Gen 🚼 n   |
|----------------------------------------------------------------------------------------------------|--------------------|--------------|-----------------------------------------------------------------------------|------------|---------------------------|-----------|
| Move with pressed mouse button.<br>Latitude: 7.8111719<br>Longitude: 110.3979074<br>Sea level: 99 m<br>Vogyaka ta<br>Klaten<br>Vogyaka ta<br>Muntilan<br>Vogyaka ta<br>Muses                                  |                    | Rejowinangun | Mertoyudan                                                                  | Boyolali   | Babadan                   |           |
| Sea level: 99 m Sukoharjo<br>Muntilan Naggulan Yogyaka ta<br>Klaten<br>Yogyaka ta<br>Vogyaka Ta                                                                                                    |                    |              | Move with pressed mouse button. Latitude: -7.8111719 Longitude: 110.3979074 | ×          | (15) (15) S<br>Pulau Jawa | Grogol    |
| Yogyaka ta<br>Kasihan 3<br>YOGYAKARTA                                                                                                    | 3 Purw<br>Muntilan | orejo        | Sea level: 99 m                                                             | KI         | aten                      | Sukoharjo |
| Wates YOGYAKARTA                                                                                                    |                    |              | Yogyaka ta<br>Kasihan 3                                                     | And States |                           | Wo        |
| Galur                                                                                                    |                    | Wates        | 3 YOGYAKARTA                                                                | 3          |                           |           |

Gambar 17. Latitude dan Longitude Desa Rejowinangun

Kemudian diketahui informasi bahwa Desa Rejowinangun nilai -7.8111719 dan 110.2251401. Nilai -7.8111719 adalah nilai untuk *latitude* dan nilai 110.2251401 adalah untuk *longitude*.

# PENGELOLA KAMPUNG WISATA DESA REJOWINANGUN

Pada bagian ini akan dijabarkan halaman website milik pengelola Desa Rejowinangun yang bisa di akses pada halaman http://lppm.uajy.ac.id/kampungwisatadesarejowinangun/loginpengelola/ atau bisa diakses dengan mengklik link pada bagian atas beranda website seperti ditunjukkan pada Gambar 18.

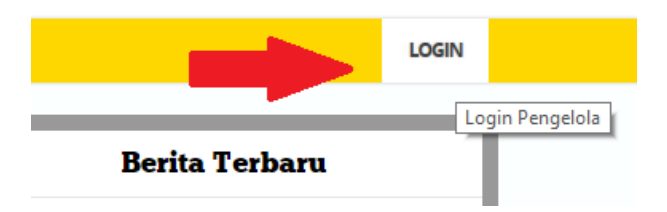

Gambar 18. Tombol Login Pengelola Desa Rejowinangun

Pengelola Desa Rejowinangun akan masuk kehalaman *login* (Gambar 19) dan login sesuai dengan akun masing-masing pengelola yang sudah dibuatkan oleh administrator dengan memasukan *username* dan *password* yang sesuai, kemudian tekan tombol Masuk.

| Kampung Wisata Desa Rejowinangun<br>Daerah Istimewa Yogyakarta - |  |  |  |  |
|------------------------------------------------------------------|--|--|--|--|
| Selamat datang di halaman Pengelolaan<br>Desa Wisata             |  |  |  |  |
|                                                                  |  |  |  |  |
| ⊥   Username                                                     |  |  |  |  |
| P   Password                                                     |  |  |  |  |
| Masuk - 된                                                        |  |  |  |  |
| Lupa password?                                                   |  |  |  |  |

Gambar 19. Halaman Login pengelola

Maka pengguna akan masuk ke beranda pengelola seperti ditunjukan pada Gambar 20. Pada bagan ini pengguna dalam hal ini pengelola Desa Rejowinangun bisa menambahkan data potensi dari Desa Rejowinangun yang dia kelola berupa data potensi atraksi, fasilitas, foto, geografis, kerajinan, kuliner, data biaya, video, serta informasi seperti berita dan info kunjungan.

| ADMIN PANEL 😑         | pengelola 16:09:50 Ke Situs Keluar 🕒                                                                                                    |
|-----------------------|----------------------------------------------------------------------------------------------------|
| A HALAMAN UTAMA       |                                                                                                    |
| S MANAGEMEN PROFIL    | Selamat Datang                                                                                                    |
| S MANAGEMEN ATRAKSI   | Columnat Datang                                                                                                    |
| S MANAGEMEN BERITA    | rada naamaan in ama sebagai pengenba desa demak dinuk mengenda daa kunjungan yang sudari / sedang demangsung dan juga data dema- dema teroaru yang berkatian<br>dengan desa yang anda kelola, serta mengelola profil dan potensi dari desa wisata.<br>Ilika and mennalami kecilas dilabkeur manchinkumai admir di contart was cutah diharikan tarimakasih. |
| S MANAGEMEN BIAYA     |                                                                                                    |
| S MANAGEMEN FASILITAS | Tambah Kunjungan Terbaru Tambah Berita Terbaru                                                                                                    |
| S MANAGEMEN FOTO      |                                                                                                    |
| S MANAGEMEN VIDEO     |                                                                                                    |

Gambar 20. Beranda Pengelola Desa Rejowinangun

# Halaman Manajemen Profil

Halaman ini digunakan untuk mengelola data profil dari Desa Rejowinangun yang telah dibuat oleh admin. Pada bagian ini, pengelola Desa Rejowinangun hanya bisa mengupdate data profil Desa Rejowinangun saja seperti ditunjukan pada Gambar 21.

| ADMIN PANEL           |       | pengelola 19:54:04                                |                                                                        |             |                                     |                | Keluar 🕒 |  |  |
|-----------------------|-------|---------------------------------------------------|------------------------------------------------------------------------|-------------|-------------------------------------|----------------|----------|--|--|
| A HALAMAN UTAMA       | 🔒 Hal | A Halaman Utama / Managemen Profil Kampung Wisata |                                                                        |             |                                     |                |          |  |  |
| S MANAGEMEN PROFIL    | Mar   | nagemen Kampung Wisata                            |                                                                        |             |                                     |                | ø        |  |  |
| S MANAGEMEN ATRAKSI   | 1     | 10 v records per page                             |                                                                        |             |                                     |                |          |  |  |
| S MANAGEMEN BERITA    |       |                                                   |                                                                        |             |                                     |                |          |  |  |
| S MANAGEMEN BIAYA     | ID 🔨  | Nama Kampung Wisata                               | Alamat                                                                 | Kode<br>Pos | Nama Kontak                         | Telpon         | Aksi     |  |  |
| S MANAGEMEN FASILITAS | 1     | Kampung Wisata Desa<br>Rejowinangun               | Rejowinangun, Kotagede, Kota Yogyakarta, Daerah Istimewa<br>Yogyakarta | 55171       | Untung Suparjo - Dadik<br>Rakhmanto | 087839231200   | 1        |  |  |
| S MANAGEMEN FOTO      | ID    | Nama Kampung Wisata                               | Alamat                                                                 | Kode        | Nama Kontak                         | Edit<br>Telpon | Aksi     |  |  |
| S MANAGEMEN VIDEO     |       |                                                   |                                                                        | Pos         |                                     |                |          |  |  |
| S MANAGEMEN GEOGRAFIS | Shov  | ving 1 to 1 of 1 entries                          |                                                                        |             |                                     | <              |          |  |  |

Gambar 21. Halaman Manajemen Profil

Untuk proses data yang bisa di-*update* pada dasarnya serupa dengan pengelolaan profil kampung wisata pada bagian administrator. Data yang bisa di-*update* berupa: nama kampung wisata, alamat, kabupaten, kode pos, nama kontak yang bisa dihubungi, nomer telpon rumah, nomer HP, nomer WA, alamat *facebook*, *Longitude* & *Latitude* yang akan digunakan sebagai koordinat peta dari *google map* dari kampung wisata tersebut dan diskripsi dari kampung wisata (Gambar 22).

| 🛧 Halaman Utama / Managemen Profil / Edit Kampung Wisata            |
|---------------------------------------------------------------------|
| Edit Kampung Wisata                                                 |
| Nama Kampung Wisata                                                 |
| Kampung Wisata Desa Rejowinangun                                    |
| Alamat                                                              |
| Rejowinangun, Kotagede, Kota Yogyakarta, Daerah Istimewa Yogyakarta |
| Kabupaten                                                           |
| Yogyakarta                                                          |
| Kode Pos                                                            |
| 55171                                                               |
| Nama Kontak                                                         |
| Untung Suparjo - Dadik Rakhmanto                                    |

Gambar 22. Halaman Edit Profil

# Halaman Manajemen Aktraksi

Halaman ini (Gambar 23) digunakan untuk menambahkan data potensi atraksi dari Desa Rejowinangun. Untuk menambahkan data baru, tekan tombol + di sisi kanan atas.

| ADMIN PANEL 🔳         |        | pengelola                             |             |                                  | 19:57:12 Ke Situs | Keluar 🗗       |
|-----------------------|--------|---------------------------------------|-------------|----------------------------------|-------------------|----------------|
| A HALAMAN UTAMA       | 🔒 Hala | aman Utama / Managemen Atraksi        |             |                                  |                   | Tambah Atrakai |
| S MANAGEMEN PROFIL    | Man    | agemen Atraksi Kampung Wisata Desa Re | jowinangun  |                                  |                   |                |
| S MANAGEMEN ATRAKSI   | 10     | • records per page                    |             |                                  | Search:           |                |
| S MANAGEMEN BERITA    | 10     | Nama Adaptai                          | Innia       | Kamanan Waasta                   |                   | 8 I            |
| S MANAGEMEN BIAYA     |        | Nama Atraksi                          | Jenis       | Kampung Wisata                   |                   | AKSI           |
| S MANAGEMEN FASILITAS | -      | Reog                                  | Pertunjukan | Kampung wisata Desa Rejowinangun |                   |                |
|                       | 2      | Jathilan                              | Pertunjukan | Kampung Wisata Desa Rejowinangun |                   | 1              |
| S MANAGEMEN FOTO      | 3      | Kembul Bujana                         | Pertunjukan | Kampung Wisata Desa Rejowinangun |                   | 1              |
| S MANAGEMEN VIDEO     | 4      | Gamelan bertopeng                     | Pertunjukan | Kampung Wisata Desa Rejowinangun |                   | 1              |
| S MANAGEMEN GEOGRAFIS | ID     | Nama Atraksi                          | Jenis       | Kampung Wisata                   |                   | Aksi           |
| S MANAGEMEN KERAJINAN | Show   | ing 1 to 4 of 4 entries               |             |                                  |                   | < 1 →          |

Gambar 23. Halaman Kelola Aktraksi

Selanjutnya akan muncul halaman Tambah Aktraksi (Gambar 24). Data yang di inputkan pada halaman ini adalah: *nama atraksi, deskripsi,* kemudian untuk *jenis aktrasi* hanya ada 2 pilihan yaitu: **Pertunjukan** atau **Aktivitas.** Selanjutnya untuk data gambar dapat di-*upload* dengan memilih tombol "*Select Image*" dan pilih gambar yang sudah disiapkan pada komputer. Pastikan format gambar sebaiknya dalam format **jpg.** Setelah data diisi dengan lengkap, tekan tombol simpan untuk menyimpannya maka data akan tertambah.

🔒 Halaman Utama / Tambah Atraksi

| Tambah Atraksi |
|----------------|
| Nama Atraksi   |
| Nama Atraksi   |
| Deskripsi      |
|                |
| Jenis Atraksi  |
| Pertunjukan    |
| Unggah Gambar  |
|                |
|                |
|                |
| Select image   |
|                |
| Simpan Batal   |

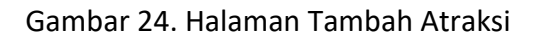

# Halaman Manajemen Berita

Halaman ini (Gambar 25) digunakan untuk menambahkan data berita-berita dari Desa Rejowinangun jika ada. Untuk menambahkan data baru, tekan tombol + di sisi kanan atas.

| <b>↑</b> ⊢ | lalaman Utama                                                              | a / Managemen Berita                                                                                                    | Tamb                                   | h Porito |
|------------|----------------------------------------------------------------------------|----------------------------------------------------------------------------------------------------|----------------------------------------|----------|
| М          | anagemen B                                                                 | erita Kampung Wisata Desa Rejowinangun                                                                                                    | Talliba                                |          |
|            | 10 👻                                                                       | records per page Search:                                                                                                    |                                        |          |
| ÎD.        | Judul                                                                      | lsi                                                                                                    | Kampung<br>Wisata                      | Aksi     |
| 1          | 4 dari 10<br>Kampung<br>Wisata<br>Terbaik<br>Berasal<br>dari<br>Yogyakarta | Jakarta - Untuk mengapresisasi perkembangan desa wisata di Indonesia, Kemenparekraf menganugerahkan penghargaan kepada yang terbaik. Faktanya, 4 di antara 10 desa wisata terbaik ada di Yogyakarta. Keren! Acara Penghargaan Desa Wisata 2012 diadakan hari ini, Selasa (25/9/2012) di Balairung Soesilo Soedarman, Gedung Sapta Pesona, Kemenparekraf, JI Medan Merdeka Barat, Jakarta, memberi penghargaan kepada 10 desa wisata dengan perkembangan terbaik. Daerah Istimewa Yogyakarta (DIY) mendominasi dengan adanya 4 desa wisata asal Yogyakarta dari 10 kandidat yang ada. Ini bukan tanpa sebab. Desa-desa pariwisata di DIY memiliki perkembangan yang signifikan dan menggembirakan. "Yogyakarta sudah memiliki desa wisata sebab. Desa-desa pariwisata di DIY menjembangan perkembangan Destinasi Pariwisata, Firmansyah Rahim, sekaligus sebagai ketua penyelenggara acara Penghargaan Desa Wisata 2012 kepada detikTravel seusai acara. Menurut Firmansyah, wisatawan banyak yang datang ke Yogyakarta dan Jawa    | Kampung<br>Wisata Desa<br>Rejowinangun | ~        |
| 2          | Tentang<br>Kampung<br>Wisata                                               | Kampung wisata adalah sebuah kawasan pekampungan yang memiliki beberapa karakteristik khusus untuk menjadi daerah tujuan wisata. Di kawasan ini, penduduknya masih memiliki tradisi dan budaya yang relatif masih asli. Selain itu, beberapa faktor pendukung seperti makanan khas, sistem pertanian dan sistem sosial turut mewarnai sebuah kawasan kampung wisata. Di luar faktor-faktor tersebut, alam dan lingkungan yang masih asli dan terjaga merupakan salah satu faktor terpenting dari sebuah kawasan tujuan wisata. Selain berbagai keunikan, kawasan kampung wisata juga harus memiliki berbagai fasilita untuk menunjangnya sebagai kawasan tujuan wisata. Berbagai fasilitas in akan memudahkan para pengunjung kampung wisata dalam melakukan kegiatan wisata. Fasilitas-fasilitas yang sebaknya dimiliki oleh kawasan kampung wisata antara lain adalah sarana transportasi, telekomunikasi, kesehatan, dan juga akomodasi. Khusus untuk sarana akomodasi, kampung wisata menyediakan sarana penginapan berupa pon | Kampung<br>Wisata Desa<br>Rejowinangun | /        |

Gambar 25. Halaman Manajemen Berita

Selanjutnya akan muncul halaman Tambah Berita (Gambar 26). Data yang di inputkan pada halaman ini adalah: *judul berita, isi berita* dan *foto*. Selanjutnya untuk data gambar dapat di-*upload* dengan memilih tombol *"Select Image"* dan pilih gambar yang sudah disiapkan pada komputer. Pastikan format gambar sebaiknya dalam format **jpg**. Setelah data diisi dengan lengkap, tekan tombol simpan untuk menyimpannya maka data akan tertambah.

| 🕈 Halaman Utama / T | ambah Berita |
|---------------------|--------------|
| Tambah Berita       |              |
| Judul Berita        |              |
| Nama Berita         |              |
| Isi Berita          |              |
|                     |              |
| Unggah Gambar       |              |
|                     |              |
|                     |              |
|                     |              |
| Select image        |              |
|                     |              |
| Oirreas Data        |              |

Gambar 26. Halaman Tambah Berita

# Halaman Manajemen Biaya

Halaman ini (Gambar 27) digunakan untuk menambahkan data biaya yang mungkin ada dari Desa Rejowinangun seperti harga paket wisata atau biaya tinggal. Untuk menambahkan data baru, tekan tombol + di sisi kanan atas.

| ADMIN PANEL =         |     | pengelola            |              |           |                                                               | 19:59:49 Ke Situs                | Keluar 🗗   |
|-----------------------|-----|----------------------|--------------|-----------|---------------------------------------------------------------|----------------------------------|------------|
| A HALAMAN UTAMA       | ♠ H | lalaman Utama / I    | Managemer    | Biaya     |                                                               |                                  |            |
| S MANAGEMEN PROFIL    | М   | anagemen Biaya       | Kampung      | Wisata De | sa Rejowinangun                                               | Tar                              | nbah Biaya |
| S MANAGEMEN ATRAKSI   |     | 10 ¥ reco            | ords per pag | e         |                                                               | Search                           |            |
| S MANAGEMEN BERITA    |     |                      |              |           |                                                               |                                  |            |
| S MANAGEMEN BIAYA     | īD  | Nama Biaya           | Harga        | Satuan    | Deskripsi                                                     | Kampung Wisata                   | Aksi       |
| S MANAGEMEN FASILITAS | 1   | Paket Wisata 1       | 500000       | Rp.       | Paket wisata 1 berisi home stay dan makan 3 kali sehari       | Kampung Wisata Desa Rejowinangun | 1          |
| S MANAGEMEN FOTO      | 2   | Belajar Batik        | 25000        | /Peserta  | Kain batik, alat batik (pinjam pakai), pewarna dan pendamping | Kampung Wisata Desa Rejowinangun | 1          |
|                       | ID  | Nama Biaya           | Harga        | Satuan    | Deskripsi                                                     | Kampung Wisata                   | Aksi       |
| S MANAGEMEN GEOGRAFIS | Sh  | owing 1 to 2 of 2 en | tries        |           |                                                               | ¢                                | 1          |

Gambar 27. Managemen Biaya

Selanjutnya akan muncul halaman Tambah Biaya (Gambar 28). Data yang ditambahkan berupa *nama biaya, harga, satuan biaya dan deskripsi dari biaya*. Setelah data diisi dengan lengkap, tekan tombol simpan untuk menyimpannya maka data akan tertambah.

| На   | laman Utama / Tambah Biaya |
|------|----------------------------|
| Tan  | nbah Biaya                 |
| Nan  | na Biaya                   |
|      | Nama Biaya                 |
| Har  | ga                         |
|      | Harga dalam Rp             |
| Sati | Jan Biaya                  |
|      | Satuan Biaya               |
| Des  | kripsi                     |
|      |                            |
|      |                            |
|      |                            |

Gambar 28. Halaman Tambah Biaya

#### Halaman Manajemen Fasilitas

Halaman ini (Gambar 29) digunakan untuk menambahkan data fasilitas yang ada dari Desa Rejowinangun seperti Home stay, AC, outbound, parkir, catering dan laundry. Untuk menambahkan data baru, tekan tombol + di sisi kanan atas.

| ADMIN PANEL 🔳         |       | ) pengelola         |                                                                                             | 20:01:03 Ke Situs K              | Keluar 🗗     |
|-----------------------|-------|---------------------|---------------------------------------------------------------------------------------------|----------------------------------|--------------|
| A HALAMAN UTAMA       | 🔒 Hal | laman Utama 🛛       | Managemen Fasilitas                                                                         |                                  |              |
| S MANAGEMEN PROFIL    | Mar   | nagemen Fasili      | tas Kampung Wisata Desa Rejowinangun                                                        | Tamb                             | an Pasilitas |
| S MANAGEMEN ATRAKSI   | 1     | 10 🗸 rec            | ords per page                                                                               | Search                           |              |
| S MANAGEMEN BERITA    |       |                     |                                                                                             |                                  | _            |
| S MANAGEMEN BIAYA     | î     | Nama<br>Fasilitas   | Deskripsi                                                                                   | Kampung Wisata                   | Aksi         |
| S MANAGEMEN FASILITAS | 1     | AC                  | Tidak memiliki fasilitas AC                                                                 | Kampung Wisata Desa Rejowinangun | 1            |
| S MANAGEMEN FOTO      | 2     | Home Stay           | Terdapat 55 homestay yang terdiri dari rumah warga yang dapat digunakan sebagai penginapan. | Kampung Wisata Desa Rejowinangun | 1            |
|                       | ID    | Nama<br>Fasilitas   | Deskripsi                                                                                   | Kampung Wisata                   | Aksi         |
| S MANAGEMEN GEOGRAFIS | Shov  | wing 1 to 2 of 2 er | tries                                                                                       | ۲ (                              | •            |

Gambar 29. Managemen Fasilitas

Selanjutnya akan muncul halaman Tambah Fasilitas (Gambar 30). Data yang ditambahkan berupa *nama fasilitas, deskripsi dan foto dari fasilitas*. Selanjutnya untuk data gambar dapat di-*upload* dengan memilih tombol "*Select Image*" dan pastikan format gambar sebaiknya dalam format **jpg.** Setelah data diisi dengan lengkap, tekan tombol simpan untuk menyimpannya maka data akan tertambah.

| ina rasiitas |                         |                         |          |          |
|--------------|-------------------------|-------------------------|----------|----------|
|              |                         |                         |          |          |
| SI           |                         |                         |          |          |
|              |                         |                         |          |          |
|              |                         |                         |          |          |
| Cambar       |                         |                         |          |          |
| Gambar       |                         |                         |          |          |
|              |                         |                         |          |          |
|              |                         |                         |          |          |
|              |                         |                         |          |          |
| lect image   |                         |                         |          |          |
| 2            |                         |                         |          |          |
| 1            | n Gambar<br>elect image | n Gambar<br>elect image | n Gambar | n Gambar |

Gambar 30. Halaman Tambah Fasilitas

### Halaman Manajemen Foto

Halaman ini (Gambar 31) digunakan untuk menambahkan data foto-foto dari Desa Rejowinangun yang akan ditampilkan di halaman profil dari Desa Rejowinangun. Untuk menambahkan data baru, tekan tombol + di sisi kanan atas.

| ADMIN PANEL           | pengelola                                       | 20:02:01 Ke Situs Keluar E |
|-----------------------|-------------------------------------------------|----------------------------|
| A HALAMAN UTAMA       | A Halaman Ulama / Managemen Foto                | Tambah Folo                |
| S MANAGEMEN PROFIL    | Managemen Foto Kampung Wisata Desa Rejowinangun | • O                        |
| S MANAGEMEN ATRAKSI   | 10 v records per page                           | Search:                    |
| S MANAGEMEN BERITA    | ID  Foto Kampung Wisata                         | Aksi                       |
| S MANAGEMEN BIAYA     | 1 Kampung Wisata Desa Rejowing                  | angun                      |
| S MANAGEMEN FASILITAS |                                                 | _                          |
| S MANAGEMEN FOTO      |                                                 |                            |
| S MANAGEMEN VIDEO     | 2 Kampung Wisata Desa Rejowin                   | angun                      |
| S MANAGEMEN GEOGRAFIS | and an and the                                  |                            |
| S MANAGEMEN KERAJINAN |                                                 |                            |
| S MANAGEMEN KULINER   | 3 Kampung Wisata Desa Rejowin:                  | angun 📝                    |
| S MANAGEMEN KUNJUNGAN |                                                 |                            |

Gambar 31. Halaman Managemen Foto

Selanjutnya akan muncul halaman Tambah Foto (Gambar 32). Data yang ditambahkan hanya berupa foto. Foto dapat di-*upload* dengan memilih tombol "*Select Image*" dan pastikan format gambar sebaiknya dalam format **jpg.** Setelah data diisi dengan lengkap, tekan tombol simpan untuk menyimpannya maka data akan tertambah.

| A Halaman Utama | Tambah Foto |  |
|-----------------|-------------|--|
| Tambah Foto     |             |  |
| Unggah Gambar   |             |  |
|                 |             |  |
|                 |             |  |
| Select image    |             |  |
|                 |             |  |
| Simpon          |             |  |

Gambar 32. Halaman Tambah Foto

# Halaman Manajemen Video

Halaman ini (Gambar 33) digunakan untuk menambahkan data video potensi yang ada dari Desa Rejowinangun. Untuk menambahkan data video baru, tekan tombol + di sisi kanan atas.

| ADMIN PANEL =         | pengelola                                        | 20:02:42            | Ke Situs Keluar 🗗      |
|-----------------------|--------------------------------------------------|---------------------|------------------------|
| A HALAMAN UTAMA       | A Halaman Utama / Managemen Video                |                     | Tambah Video           |
| S MANAGEMEN PROFIL    | Managemen Video Kampung Wisata Desa Rejowinangun |                     |                        |
| S MANAGEMEN ATRAKSI   | 10 v records per page                            | Search:             | -                      |
| S MANAGEMEN BERITA    |                                                  |                     |                        |
| S MANAGEMEN BIAYA     | D Nama                                           | Video               | Kampung<br>Wisata Aksi |
| S MANAGEMEN FASILITAS | 1 Atraksi Reog                                   |                     | Kampung<br>Wisata Desa |
| S MANAGEMEN FOTO      |                                                  |                     | Rejowinangun           |
| S MANAGEMEN VIDEO     |                                                  | 0:00/4:50 () [] [   |                        |
| S MANAGEMEN GEOGRAFIS |                                                  |                     |                        |
| S MANAGEMEN KERAJINAN | 2 Wayang Kulit                                   |                     | Kampung<br>Wisata Desa |
| S MANAGEMEN KULINER   |                                                  |                     | Rejowinangun           |
| S MANAGEMEN KUNJUNGAN |                                                  | 0:00 / 23:53 • [] : |                        |

Gambar 33. Halaman Manajemen Video

Selanjutnya akan muncul halaman Tambah Video (Gambar 34). Data yang ditambahkan berupa nama video dan file video. Video dapat di-*upload* dengan memilih tombol "*Pilih Video*" dan pastikan format video sebaiknya dalam format **MP4.** Setelah data diisi dengan lengkap, tekan tombol simpan untuk menyimpannya maka data akan tertambah.

| 🛧 Halaman Utama / Tambah Video |
|--------------------------------|
| Tambah Video                   |
| Nama Video                     |
| Nama Video                     |
| Unggah Video                   |
| Pilih Video                    |
| Simpan Batal                   |

Gambar 34. Halaman Tambah Video

# Halaman Manajemen Geografis (Alam)

Halaman ini (Gambar 35) digunakan untuk menambahkan data potensi geografi / alam yang ada dari Desa Rejowinangun seperti air terjun, sungai, bukit maupun potensi wisata alam. Untuk menambahkan data baru, tekan tombol + di sisi kanan atas.

| ADMIN PANEL 😑         |     | pengelola                    | 20:03:51                                                                                                    | Ke Situs K                             | eluar 🗗    |
|-----------------------|-----|------------------------------|----------------------------------------------------------------------------------------------------|----------------------------------------|------------|
| A HALAMAN UTAMA       | ♠ H | lalaman Utama                | / Managemen Geografis                                                                                                    | Tambat                                 | h Casarafa |
| S MANAGEMEN PROFIL    | м   | anagemen Ge                  | eografis Kampung Wisata Desa Rejowinangun                                                                                                    | Tamba                                  |            |
| S MANAGEMEN ATRAKSI   |     | 10 👻                         | records per page Search:                                                                                                    |                                        |            |
| S MANAGEMEN BERITA    |     |                              |                                                                                                    |                                        |            |
| S MANAGEMEN BIAYA     | īD  | Nama<br>Geografis            | Deskripsi                                                                                                    | Kampung<br>Wisata                      | Aksi       |
| S MANAGEMEN FASILITAS | 1   | Pertanian<br>dan<br>hamparan | Rejowinangun memiliki pemandangan alam berupa bentawangan sawah yang subur seluas 280 hektar sehingga menimbulkan pesona<br>keindahaan dan suasana yg menarik, hijau dan asri, Tanaman Padi Organik adalah salah satu unggulan di Desa Rejowinangun yang<br>basilma sanah banus satal ini una dalam ranoka penangambangan balki nadi romatik manum nuruki organikma yang sam | Kampung<br>Wisata Desa<br>Rejowinangun | 1          |
| S MANAGEMEN FOTO      |     | sawah                        | meningka bangai bagao jaka ini jaga dalam tangka pengembangan ban padi organin maspan papar organina ya yang semala bara se orang<br>meningkat menjadi 70 orang. Hasil panennya dikemas dengan kemasan 5 kg sesuai pesanan dari luar.                                                                                                    | Rojowinangun                           |            |
| S MANAGEMEN VIDEO     | 2   | Perternakan                  | Peternakan di wilayah Desa Gilangharjo sangat banyak namun yang sangat menonjol pada Tahun 2010 adalah peternakan sapi sejumlah 1.534 ekor yang tersebar di 15 pedukuhan yang telah mempunyai kandang kelompok.                                                                                                    | Kampung<br>Wisata Desa<br>Rejowinangun | /          |
| S MANAGEMEN GEOGRAFIS | ID  | Nama                         | Deskripsi                                                                                                    | Kampung                                | Aksi       |
| S MANAGEMEN KERAJINAN |     | Geografis                    |                                                                                                    | Wisata                                 |            |
| S MANAGEMEN KULINER   | Sh  | owing 1 to 2 of 2            | 2 entries                                                                                                    | < 1                                    | >          |

Gambar 35. Halaman Manajemen Geografi

Selanjutnya akan muncul halaman Tambah Geografis (Gambar 36). Data yang ditambahkan berupa nama geografi, deskripsi dan foto. Foto dapat di-*upload* dengan memilih tombol "*Select Image*" dan pastikan format gambar sebaiknya dalam format **jpg**.

Setelah data diisi dengan lengkap, tekan tombol simpan untuk menyimpannya maka data akan tertambah.

| Tambah Geografis | i. |  |  |  |
|------------------|----|--|--|--|
| Nama Geografis   | ŝ  |  |  |  |
| Deskripsi        |    |  |  |  |
| Unggah Gambar    |    |  |  |  |
| Select image     |    |  |  |  |
| Simpan Batal     |    |  |  |  |

Gambar 36. Halaman Tambah Geografis

# Halaman Manajemen Kerajinan

Halaman ini (Gambar 37) digunakan untuk menambahkan data potensi produk kerajinan yang ada dari Desa Rejowinangun seperti kerajinan batik, bambu, anyaman dan lain lain. Untuk menambahkan data baru, tekan tombol + di sisi kanan atas.

| ADMIN PANEL 😑         |        | pengelola                                            |                                  | 20:04:34 Ke Situs | Keluar 🗗       |  |  |  |
|-----------------------|--------|------------------------------------------------------|----------------------------------|-------------------|----------------|--|--|--|
| A HALAMAN UTAMA       | 🛧 Hala | man Utama 🕖 Managemen Kerajinan                      |                                  | Ter               | nhah Kerajinan |  |  |  |
| S MANAGEMEN PROFIL    | Mana   | Janagemen Kerajinan Kampung Wisata Desa Rejowinangun |                                  |                   |                |  |  |  |
| S MANAGEMEN ATRAKSI   | 10     | 10 v records per page Search                         |                                  |                   |                |  |  |  |
| S MANAGEMEN BERITA    | 10     |                                                      | Manager and Million da           |                   |                |  |  |  |
| S MANAGEMEN BIAYA     | 10 ^   | Nama Kerajinan<br>Kerajinan mebel kavu/bambu         | Kampung Wisata                   |                   | AKSI           |  |  |  |
| S MANAGEMEN FASILITAS | 2      | Pande besi                                           | Kampung Wisata Desa Rejowinangun |                   |                |  |  |  |
| S MANAGEMEN FOTO      | 3      | Kerajinan wayang                                     | Kampung Wisata Desa Rejowinangun |                   |                |  |  |  |
| S MANAGEMEN VIDEO     | 4      | Kerajinan Patung                                     | Kampung Wisata Desa Rejowinangun |                   | 1              |  |  |  |
| S MANAGEMEN GEOGRAFIS | ID     | Foto                                                 | Kampung Wisata                   |                   | Aksi           |  |  |  |
| S MANAGEMEN KERAJINAN | Showi  | ing 1 to 4 of 4 entries                              |                                  | <                 | 1 >            |  |  |  |
| S MANAGEMEN KULINER   |        |                                                      |                                  |                   |                |  |  |  |

Gambar 37. Halaman Manajemen Kerajinan

Selanjutnya akan muncul halaman Tambah Kerajinan (Gambar 36). Data yang ditambahkan berupa *nama kerajinan, deskripsi* dan *foto*. Foto dapat di-*upload* dengan memilih tombol *"Select Image"* dan pastikan format gambar sebaiknya dalam format **jpg.** Setelah data diisi dengan lengkap, tekan tombol simpan untuk menyimpannya maka data akan tertambah.

| A Halaman Utama / Tambah Kerajinan |
|------------------------------------|
| Tambah Kerajinan                   |
| Nama Kerajinan                     |
| Nama Kerajinan                     |
| Deskripsi                          |
|                                    |
| Unggah Gambar                      |
| Select image                       |
| Simpan Batal                       |

Gambar 38. Halaman Tambah Kerajinan

# Halaman Manajemen Kuliner

Halaman ini (Gambar 39) digunakan untuk menambahkan data potensi kuliner khas yang disediakan oleh Desa Rejowinangun baik makanan lauk pauk maupun *snack*. Untuk menambahkan data baru, tekan tombol + di sisi kanan atas.

| A HALAMAN UTAMA       | A Halaman Utama / Managemen Kuliner |                                                    |                     |                                  |  |       |  |
|-----------------------|-------------------------------------|----------------------------------------------------|---------------------|----------------------------------|--|-------|--|
| S MANAGEMEN PROFIL    | Ма                                  | Managemen Kuliner Kampung Wisata Desa Rejowinangun |                     |                                  |  |       |  |
| S MANAGEMEN ATRAKSI   |                                     | 10 v records per page Search:                      |                     |                                  |  |       |  |
| S MANAGEMEN BERITA    |                                     |                                                    |                     |                                  |  |       |  |
|                       | ID 🔨                                | Nama Kuliner                                       | Jenis               | Kampung Wisata                   |  | Aksi  |  |
|                       | 1                                   | Lele gule balung                                   | Makanan utama       | Kampung Wisata Desa Rejowinangun |  | 1     |  |
| S MANAGEMEN FASILITAS | 2                                   | Sate Jaran                                         | Makanan utama       | Kampung Wisata Desa Rejowinangun |  | 1     |  |
| S MANAGEMEN FOTO      | 3                                   | Bakmi selo Gilang                                  | Makanan utama       | Kampung Wisata Desa Rejowinangun |  | 1     |  |
| S MANAGEMEN VIDEO     | 4                                   | Munten                                             | Snack / jajan pasar | Kampung Wisata Desa Rejowinangun |  | 1     |  |
| S MANAGEMEN GEOGRAFIS | ID                                  | Nama Kuliner                                       | Jenis               | Kampung Wisata                   |  | Aksi  |  |
| S MANAGEMEN KERAJINAN | Sho                                 | wing 1 to 4 of 4 entries                           |                     |                                  |  | < 1 > |  |
| S MANAGEMEN KULINER   |                                     |                                                    |                     |                                  |  |       |  |
| S MANAGEMEN KUNJUNGAN |                                     |                                                    |                     |                                  |  |       |  |
| S MANAGEMEN LAIN      |                                     |                                                    |                     |                                  |  |       |  |

Gambar 39. Halaman Manajemen Kuliner

Selanjutnya akan muncul halaman Tambah Kuliner (Gambar 40). Data yang ditambahkan berupa *nama kuliner, deskripsi, jenis kuliner* (lauk pauk,snack atau minuman) dan *foto*. Foto dapat di-*upload* dengan memilih tombol *"Select Image"* dan pastikan format gambar sebaiknya dalam format **jpg.** Setelah data diisi dengan lengkap, tekan tombol simpan untuk menyimpannya maka data akan tertambah.

| 🔒 Halaman Utama / Tamb | ah Kuliner |  |  |
|------------------------|------------|--|--|
| Tambah Kuliner         |            |  |  |
| Nama Kuliner           |            |  |  |
| Nama Kuliner           |            |  |  |
| Deskripsi              |            |  |  |
|                        |            |  |  |
| Jenis Kuliner          |            |  |  |
| Jenis Kuliner          |            |  |  |
| Unggah Gambar          |            |  |  |
| Select image           |            |  |  |
| Simpan Batal           |            |  |  |

Gambar 40. Halaman Tambah Kuliner

# Halaman Manajemen Kunjungan

Halaman ini (Gambar 41) digunakan untuk menambahkan data kunjungan wisatawan sebelumnya yang pernah singgah di Desa Rejowinangun. Untuk menambahkan data baru, tekan tombol + di sisi kanan atas.

| A HALAMAN UTAMA       | ♠ ⊦ | 🛧 Halaman Utama / Managemen Kunjungan                |         |                |                |                                  |       |  |
|-----------------------|-----|------------------------------------------------------|---------|----------------|----------------|----------------------------------|-------|--|
| S MANAGEMEN PROFIL    | м   | Managemen Kunjungan Kampung Wisata Desa Rejowinangun |         |                |                |                                  |       |  |
| S MANAGEMEN ATRAKSI   |     | 10 v records per page Search                         |         |                |                |                                  |       |  |
| S MANAGEMEN BERITA    |     |                                                      |         |                |                |                                  |       |  |
| S MANAGEMEN BIAYA     | D   | Pengunjung                                           | Asal    | Tanggal Datang | Tanggal Pulang | Kampung Wisata                   | Aksi  |  |
| S MANAGEMEN FASILITAS | 1   | Rombongan Mr. French                                 | Prancis | 2014-06-12     | 2014-06-15     | Kampung Wisata Desa Rejowinangun | 1     |  |
| S MANAGEMEN FOTO      | 2   | SD. Muh Pandes                                       | Bantul  | 2015-01-23     | 2015-01-24     | Kampung Wisata Desa Rejowinangun | 1     |  |
| S MANAGEMEN VIDEO     | ID  | Pengunjung                                           | Asal    | Tanggal Datang | Tanggal Pulang | Kampung Wisata                   | Aksi  |  |
| S MANAGEMEN GEOGRAFIS | Sh  | nowing 1 to 2 of 2 entries                           |         |                |                |                                  | < 1 → |  |
| S MANAGEMEN KERAJINAN |     |                                                      |         |                |                |                                  |       |  |
| S MANAGEMEN KULINER   |     |                                                      |         |                |                |                                  |       |  |
| S MANAGEMEN KUNJUNGAN |     |                                                      |         |                |                |                                  |       |  |
| S MANAGEMEN LAIN      |     |                                                      |         |                |                |                                  |       |  |

Gambar 41. Halaman Manajemen Kunjungan

Selanjutnya akan muncul halaman Tambah Kunjungan (Gambar 42). Data yang ditambahkan berupa *nama pengunjung, asal, tanggal datang, tanggal pulang, total peserta* dan *deskripsi*. Setelah data diisi dengan lengkap, tekan tombol simpan untuk menyimpannya maka data akan tertambah.

| Penauniuna     |  |  |  |  |  |
|----------------|--|--|--|--|--|
| Pengunjung     |  |  |  |  |  |
| Asal           |  |  |  |  |  |
| Asal           |  |  |  |  |  |
| Tanggal Datang |  |  |  |  |  |
| mm/dd/yyyy     |  |  |  |  |  |
| Tanggal Pulang |  |  |  |  |  |
| mm/dd/yyyy     |  |  |  |  |  |
| Total Peserta  |  |  |  |  |  |
| Total Peserta  |  |  |  |  |  |
| Deskripsi      |  |  |  |  |  |
|                |  |  |  |  |  |
|                |  |  |  |  |  |

# Gambar 42. Halaman tambah Kunjungan

# Halaman Manajemen Lainnya

A Halaman Utama / Tambah Kunjungan

Halaman ini (Gambar 43) digunakan untuk menambahkan data yang tidak termasuk dalam kategori data sebelumnya tapi berkaitan dengan potensi dari sebuah Desa Rejowinangun. Untuk menambahkan data baru, tekan tombol + di sisi kanan atas.

| A HALAMAN UTAMA       | <b>A</b> ⊨ | A Halaman Utama / Managemen Lain                |                                                                                                    |                                     |      |  |  |  |  |  |
|-----------------------|------------|-------------------------------------------------|----------------------------------------------------------------------------------------------------|-------------------------------------|------|--|--|--|--|--|
| S MANAGEMEN PROFIL    | М          | Managemen Lain Kampung Wisata Desa Rejowinangun |                                                                                                    |                                     |      |  |  |  |  |  |
| S MANAGEMEN ATRAKSI   |            | 10 v records per page Search                    |                                                                                                    |                                     |      |  |  |  |  |  |
| S MANAGEMEN BERITA    |            |                                                 |                                                                                                    |                                     |      |  |  |  |  |  |
| S MANAGEMEN BIAYA     | D          | Nama Lain                                       | Deskripsi                                                                                                    | Kampung Wisata                      | Aksi |  |  |  |  |  |
| S MANAGEMEN FASILITAS | 1          | Jam Buka Hari<br>Biasa                          | 07.00 - 15.00 WIB                                                                                                    | Kampung Wisata<br>Desa Rejowinangun | 1    |  |  |  |  |  |
| S MANAGEMEN FOTO      | 2          | Jam Buka Hari<br>libur / Akhir                  | am Buka Hari 06.30 - 18.00 WIB                                                                                                    |                                     | 1    |  |  |  |  |  |
| S MANAGEMEN VIDEO     |            | Pekan                                           |                                                                                                    |                                     |      |  |  |  |  |  |
| S MANAGEMEN GEOGRAFIS | 3          | Pelatihan<br>Pembuatan<br>Souvenir              | Sebagai aplikasi dana PNPM Pariwisata tahun 2012, pengelola desa wisata mengadakan pelatihan pembuatan souvenir batik<br>kayu dengan peserta pemuda dan masyarekat yang berjumlah 50 orang | Kampung Wisata<br>Desa Rejowinangun | 1    |  |  |  |  |  |
| S MANAGEMEN KERAJINAN | ID         | Nama Lain                                       | Deskripsi                                                                                                    | Kampung Wisata                      | Aksi |  |  |  |  |  |
| S MANAGEMEN KULINER   | Sh         | lowing 1 to 3 of 3 entri                        | les                                                                                                    | < 1                                 | >    |  |  |  |  |  |
| S MANAGEMEN KUNJUNGAN |            |                                                 |                                                                                                    |                                     |      |  |  |  |  |  |

S MANAGEMEN LAIN

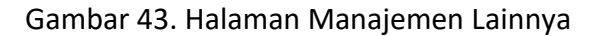

Selanjutnya akan muncul halaman Tambah Lain-lain (Gambar 40). Data yang ditambahkan berupa *nama, deskripsi* dan *foto*. Foto dapat di-*upload* dengan memilih tombol *"Select Image"* dan pastikan format gambar sebaiknya dalam format **jpg.** Setelah data diisi dengan lengkap, tekan tombol simpan untuk menyimpannya maka data akan tertambah.

| A Halaman Utama / T | Tambah Lain |  |  |
|---------------------|-------------|--|--|
| Tambah Lain         |             |  |  |
| Nama Lain           |             |  |  |
| Nama Lain           |             |  |  |
| Deskripsi           |             |  |  |
|                     |             |  |  |
|                     |             |  |  |
| Unggah Gambar       |             |  |  |
|                     |             |  |  |
|                     |             |  |  |
|                     |             |  |  |
| Select image        |             |  |  |
|                     |             |  |  |
| Simpan Batal        |             |  |  |

Gambar 44. Halaman Tambah Lain-lain